## **Bestelling afboeken**

Een deelnemer komt zijn of haar bestelling ophalen, hiervoor neemt de deelnemer het **bestelbewijs** mee. Een deelnemer kan het bestelbewijs ook per mail naar je toe sturen.

- 1. Log in op je partnerportaal.
- 2. Ga naar het kopje: bestellingen en afboeken.
- 3. Bij status vink je een van de volgende opties aan: besteld, afgeboekt of geannuleerd.
- 4. Bij **regio** vink je **1 meedoen regio** aan, op het afhaalbewijs kan je zien om welke regio het gaat.
- 5. Vervolgens kan je de bestelling opzoeken door het bestelnummer in te voeren, ook deze vind je terug op het afhaalbewijs.

| Õ | BS&F               | Home |                |           |         |                |                              |              |         |  |
|---|--------------------|------|----------------|-----------|---------|----------------|------------------------------|--------------|---------|--|
|   | Bestelli           | ngen | en afb         | oeke      | n       |                |                              |              |         |  |
|   |                    |      |                |           |         |                |                              |              |         |  |
|   | Overzicht          |      | Status         | Bes       | teld    |                | ~                            | Zoeken       | Wiscen  |  |
|   | Mijn gegevens      | (    | Selecteorrogic |           |         |                |                              |              | )       |  |
|   | Productvoorstellen |      | Selecteerregi  | 0 Uve     | rbetuwe |                | ×   •                        | <u> </u>     |         |  |
|   | Producten          |      |                |           |         |                |                              |              |         |  |
|   | Bestellingen en    |      |                |           |         |                |                              |              |         |  |
|   | Tensacties         |      | Zoek op        | bestel nr |         |                | Zoek op deelnemer id of regi | 0            |         |  |
|   | Uitloggen          |      | Datum          | Afboeken  | Nr.     | Deelnemer      | Product                      | Aantal       | Status  |  |
|   |                    |      | 19-03-2025     | 1         | 3302    | 17341000000002 | Entree Speelzand t.w.v. €5,- | 1            | Besteld |  |
|   |                    |      |                |           |         |                |                              | ∣4 44 1to1of | 1 🕨 🕅   |  |

- 6. Wanneer je de juiste bestelling hebt gevonden klik je op het potloodje om de bestelling af te boeken.
- 7. Hier vult je de **afhaalcode** in dat op het bestelbewijs van de deelnemer staat.

| BS&F Hom           |            |                  |          |                 |                              |          |         |
|--------------------|------------|------------------|----------|-----------------|------------------------------|----------|---------|
| Bestellinge        | en en af   | Bestelling afboe | ken      |                 | ×                            |          |         |
|                    |            | Regio            |          | Bestel Nr.      |                              |          |         |
| Overzicht          | Status     | Veer de effect   | loodo in |                 | ~                            | Zoeken   | Wissen  |
| Mijn gegevens      | Salaataan  | 7S2XZUNFUD       |          |                 |                              |          |         |
| Productvoorstellen | Selecteeri |                  |          |                 | ¥                            |          |         |
| Producten          |            |                  |          |                 |                              |          |         |
| Bestellingen en    |            | Doorgaan         | Annuleer |                 |                              |          |         |
| Transacties        | Zoe        |                  |          |                 | of re                        | of regio |         |
| Uitloggen          | Datum      | Afboeken         | Nr.      | Deelnemer       | Product                      | Aantal   | Status  |
|                    | 19-03-2025 | 1                | 3302     | 173410000000002 | Entree Speelzand t.w.v. €5,- | 1        | Besteld |

- 8. Klik op doorgaan. De bestelling is nu afgeboekt en je kan het product/dienst meegeven aan de deelnemer.
- 9. Je krijgt de betaling automatisch op je rekening gestort. Aanbieders worden wekelijks en/of maandelijks uitbetaald, dit ligt aan de regio.